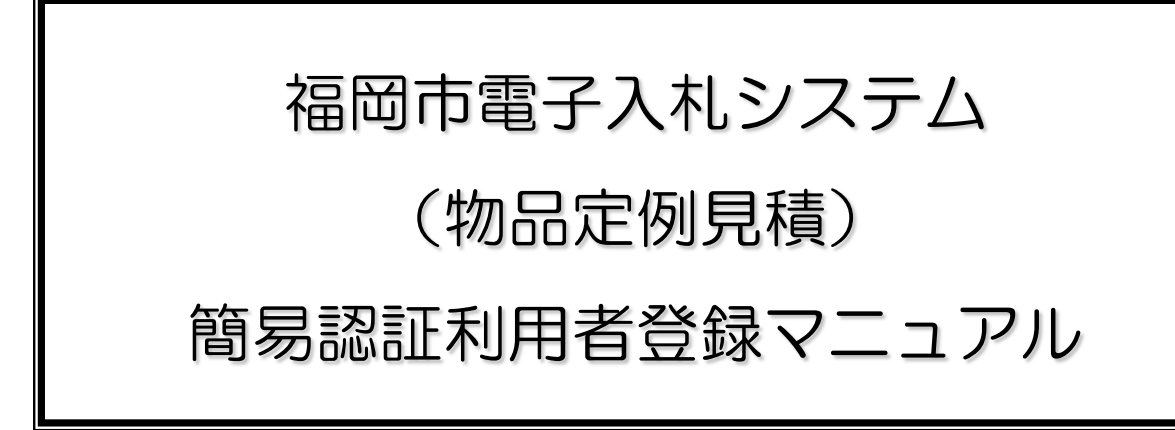

## 平成28年9月

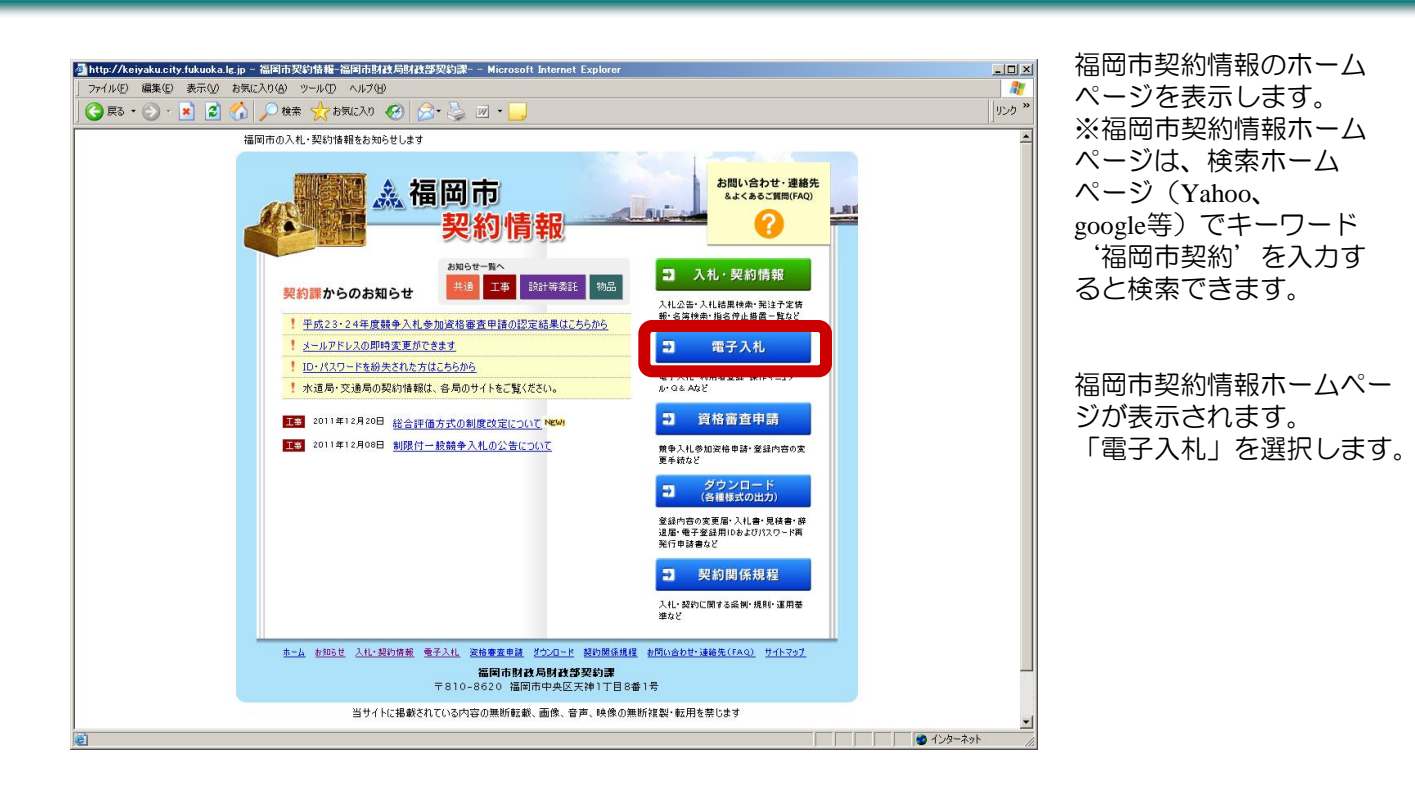

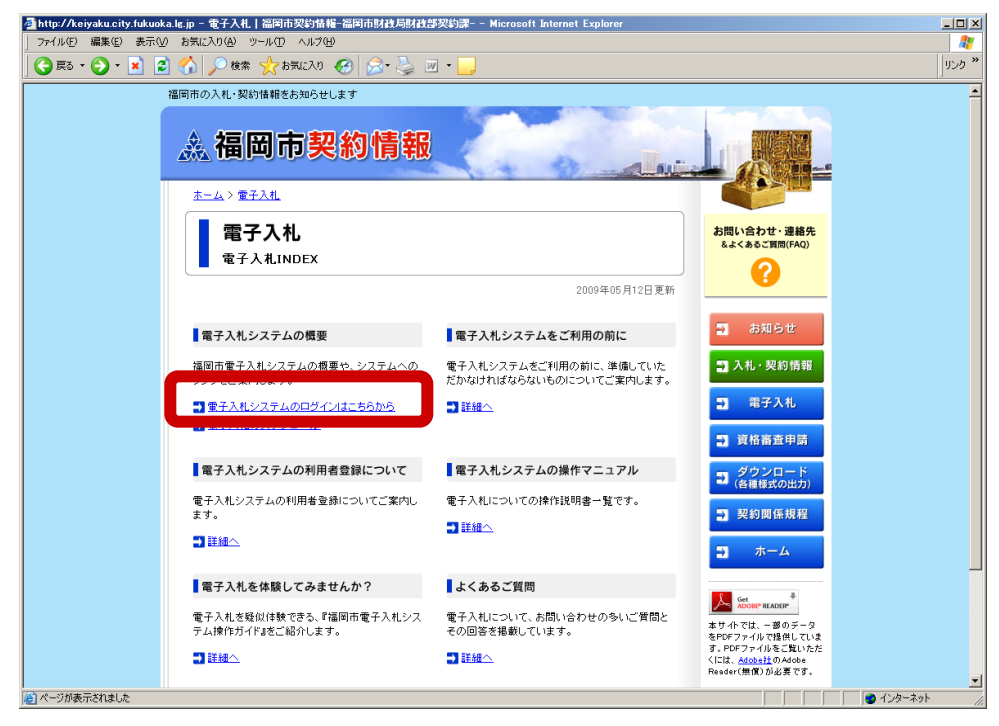

福岡市電子入札ホームペー ジが表示されます。 「電子入札システムのログ インはこちらから」を選択 します。

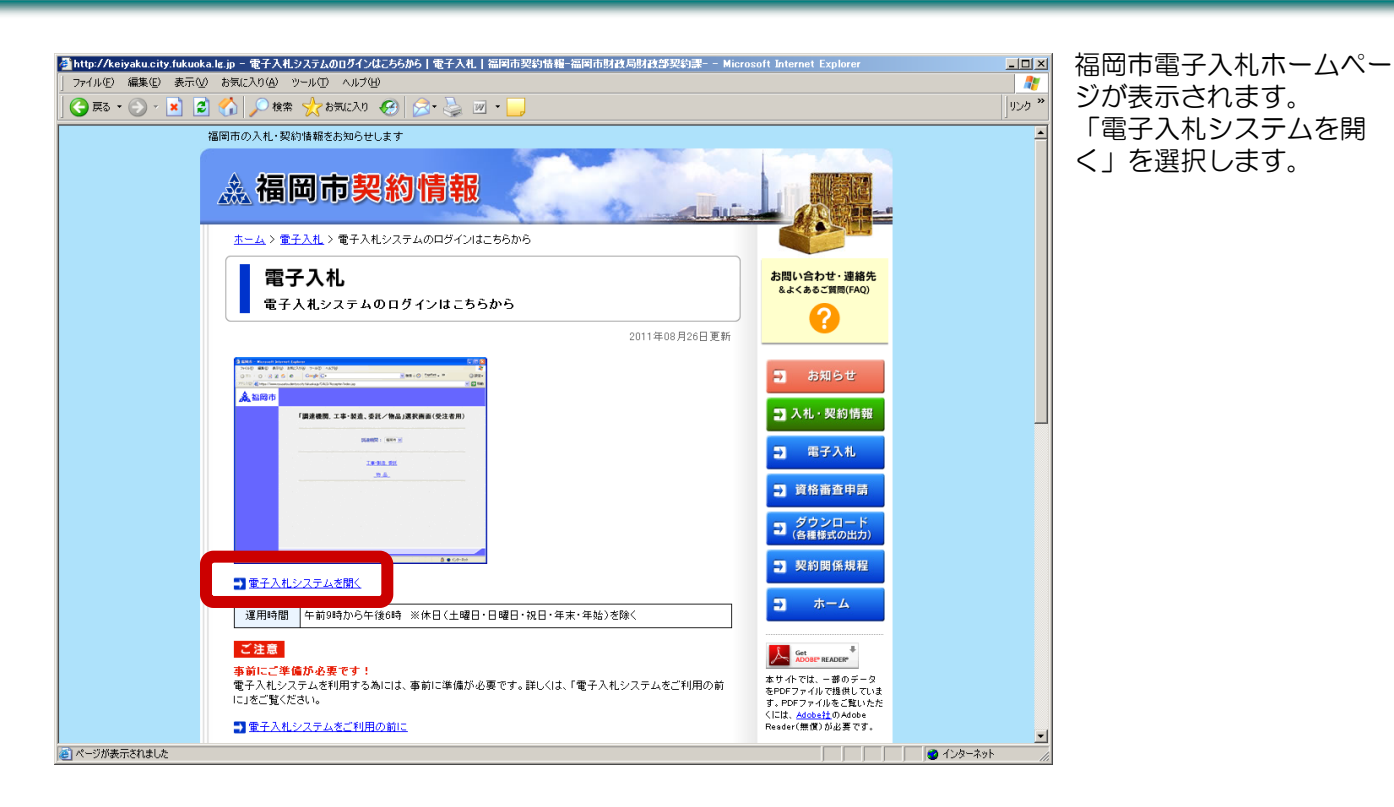

| 2 福岡市 - Microsoft Internet Explorer  7 7 / ルビ 編集  表示② お気に入り④ ツール① ヘルブ                                                       | 電子入札システムにログイン<br>すると左記の画面が表示され                                    |
|----------------------------------------------------------------------------------------------------|-------------------------------------------------------------------|
| ▲ 福岡市          「調達機関, 工事・製造、委託/物品」選択画面(受注者用)         照線照: [国雨玉]         近事:製造 委託         加品         1         2         小田和 | 調達機関に「福岡市」を選択<br>し、使用される業種を押下<br>します。<br>業種は「物品(定例見積)」<br>を選択します。 |

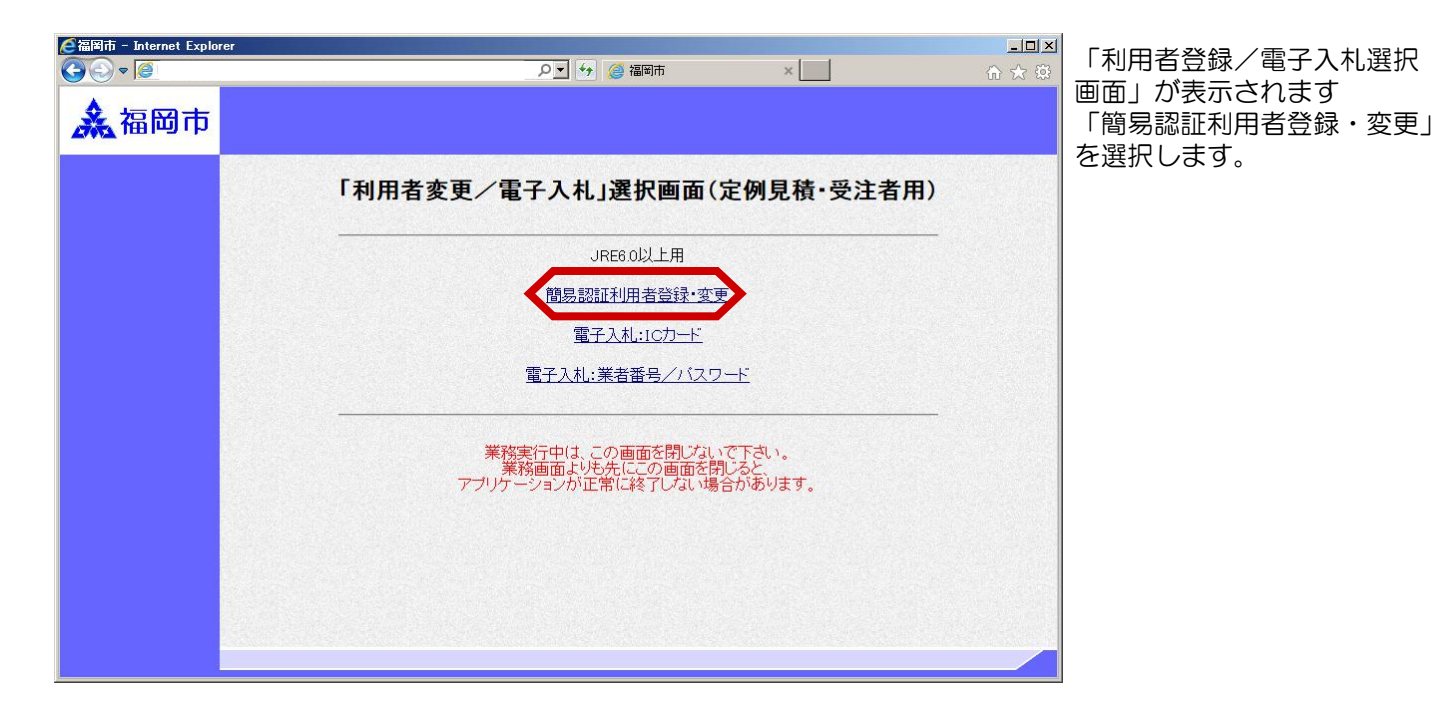

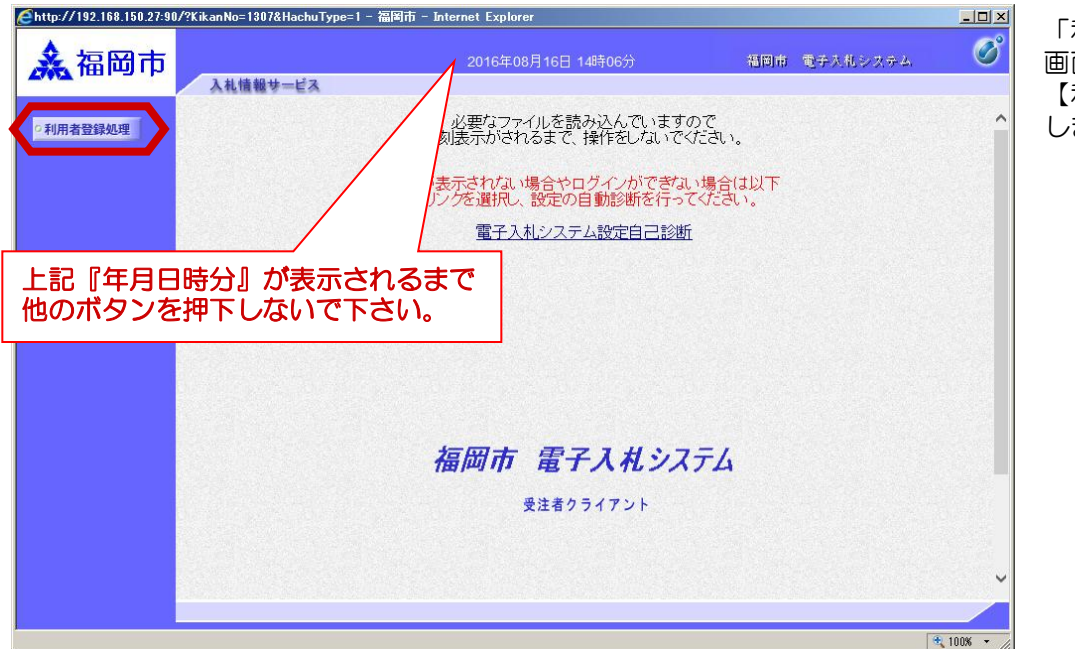

「利用者登録/電子入札選択 画面」が表示されます 【利用者登録処理】を押下 します。

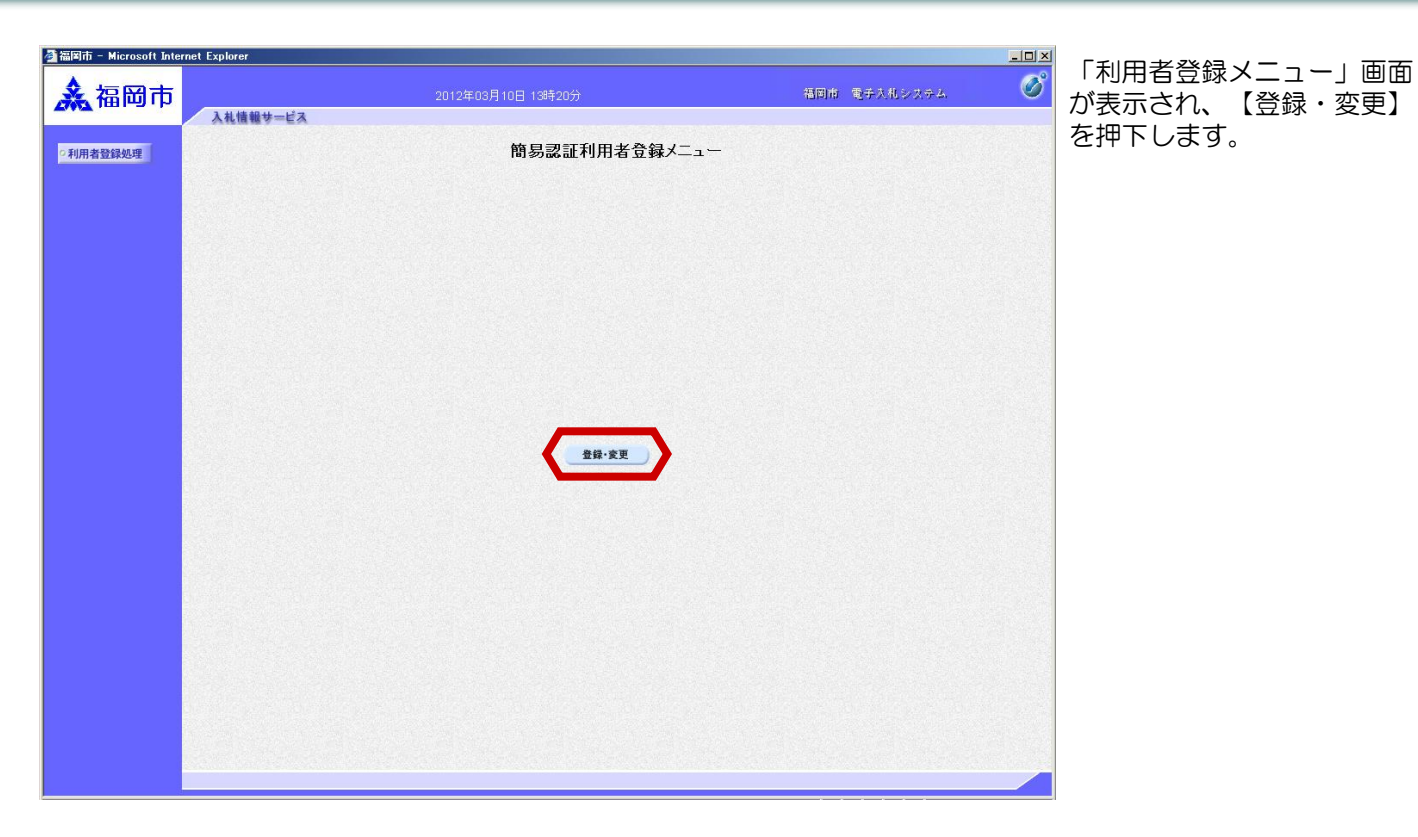

|                                                                                                    | 参福岡市 - Microsoft Inte       | ernet Explorer   |       |                                 |                            |              |   |
|----------------------------------------------------------------------------------------------------|-----------------------------|------------------|-------|---------------------------------|----------------------------|--------------|---|
| PHRABESSAME   Caracterization   PHRABESSAME   Caracterization   PHRABESSAME   Caracterization   PHRABESSAME   Caracterization   PHRABESSAME   Caracterization   PHRABESSAME   Caracterization   PHRABESSAME   Caracterization   PHRABESSAME   Caracterization   PHRABESSAME   Caracterization   PHRABESSAME   Caracterization PHRABESSAME PHRABESSAME | 🗼 福岡市                       | 入礼情報サービス         |       | 2012年03月10日 13時39分              |                            | 福岡市 電子入札システム | Ø |
| 端格登録機略の検索だ付にます。業務参考、パスワードさ入力して下さい。<br>(米)の項目は、必須入力です。<br>第4参考 : [9999 (米) (半角葉数中の文字以上256以内)<br>パスワード : ********<br>使振 戻る                                                                                                    | <ul> <li>利用者登録処理</li> </ul> |                  |       | 利用                              | 月者情報検索                     |              |   |
| 王を書号       :       10000       ((*) (半角葉数中改文中以上256以内)         パスワード <td:< td="">       :       :       :         使業       定る       :       :</td:<>                                                                                                    |                             |                  |       | 資格審査情報の検索を行いま<br>(※)の項目は、必須入力です | す。葉者番号、バスワードを入力して下さい。<br>。 |              |   |
| パスワード : (***********************************                                                                                                    |                             |                  | 葉者番号  | : 99999                         | (※)(半角数字10文字               | •)           |   |
|                                                                                                    |                             |                  | バスワード | :                               | (※) (半角英数字6文:              | 字以上256以内》    |   |
|                                                                                                    |                             |                  |       |                                 |                            |              |   |
|                                                                                                    |                             |                  |       | 検索                              | 展る                         |              |   |
|                                                                                                    |                             |                  |       |                                 |                            |              |   |
|                                                                                                    |                             | S. Street Street |       |                                 |                            |              |   |
|                                                                                                    |                             |                  |       |                                 |                            |              |   |
|                                                                                                    |                             |                  |       |                                 |                            |              |   |
|                                                                                                    |                             |                  |       |                                 |                            |              |   |
|                                                                                                    |                             |                  |       |                                 |                            |              |   |
|                                                                                                    |                             |                  |       |                                 |                            |              |   |
|                                                                                                    |                             |                  |       |                                 |                            |              |   |
|                                                                                                    |                             |                  |       |                                 |                            |              |   |
|                                                                                                    |                             |                  |       |                                 |                            |              |   |
|                                                                                                    |                             |                  |       |                                 |                            |              |   |
|                                                                                                    |                             |                  |       |                                 |                            |              |   |
|                                                                                                    |                             |                  |       |                                 |                            |              |   |

業者番号には、業者名簿に登載されている業者番号を入力し、パスワードは定期申請時のパスワード入力します。 入力後【検索】を押下します。

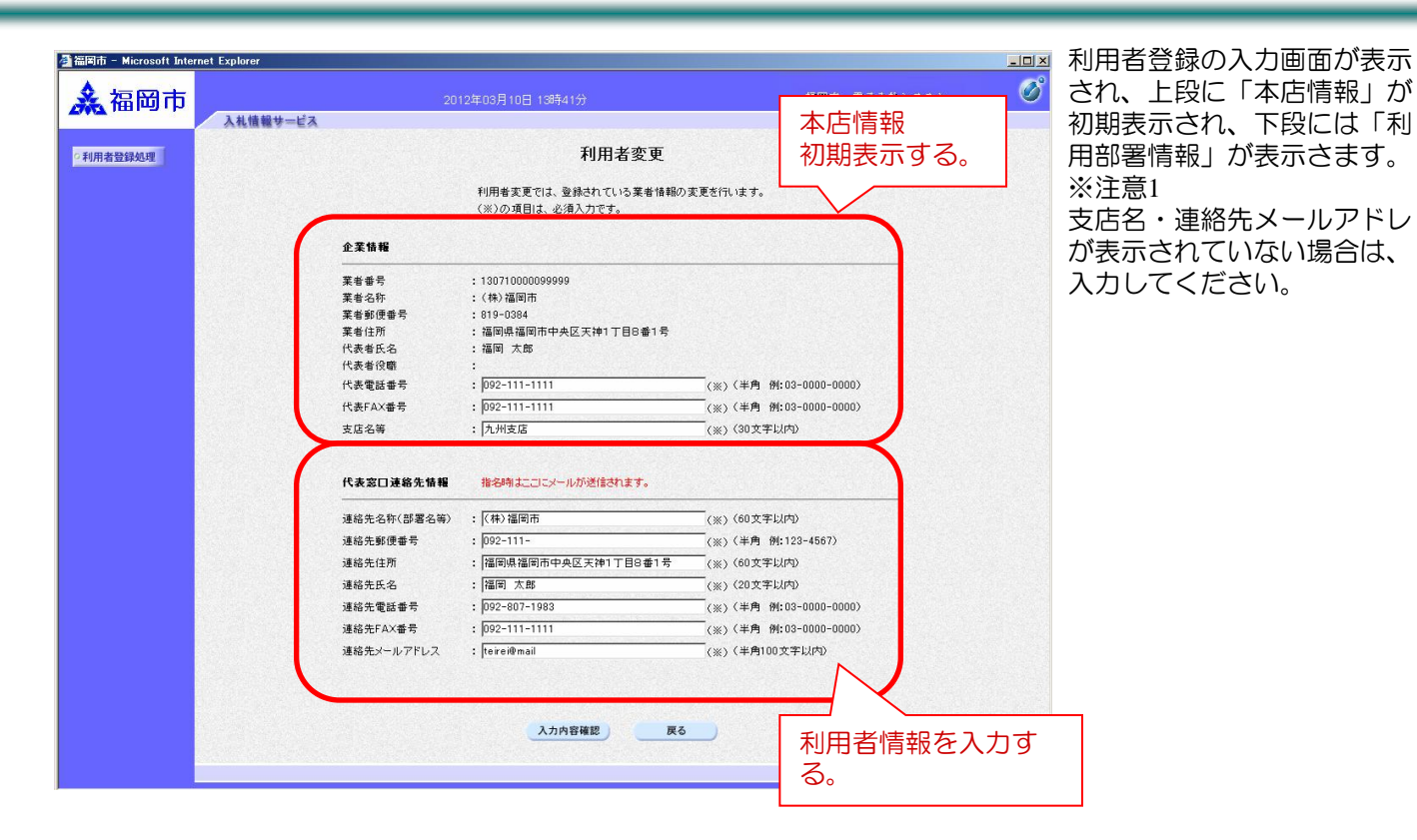

| 🏄 福岡市 - Microsoft Inter | net Explorer                     | <u>_0×</u>   |
|-------------------------|----------------------------------|--------------|
| <b>ふ</b> 福岡市            | 2012年03月10日 14時11分<br>入礼情報サービス   | 福岡市 電子入札システム |
| 0利用者登録処理                | 登録·変更内容確認                        |              |
|                         | 企業情報                             |              |
|                         | 業者番号 : 130710000099999           |              |
|                         | 業者名称 : (株)福岡市                    |              |
|                         | 業者郵便番号 : 811-7777                |              |
|                         | <b>業者住所 : 福岡県福岡市中央区天神1丁目8番1号</b> |              |
|                         | 代表者氏名 : 福岡 太郎                    |              |
|                         | 代表者役職                            |              |
|                         | 代表電話番号 : 092-111-1111            |              |
|                         | 代表FAX番号 : 092-111-1111           |              |
|                         | 支店名等 :九州支店                       |              |
|                         | 代表窓口連絡先情報                        |              |
|                         |                                  |              |
|                         | 連絡先郵便番号 : 819-1111               |              |
|                         | 連絡先住所 : 福岡県福岡市中央区天神1丁目8番1号       |              |
|                         | 連絡先氏名 : 福岡 太郎                    |              |
|                         | 連絡先電話番号 : 092-807-1983           |              |
|                         | 連絡先FAX番号 : 092-111-1111          |              |
|                         | 連絡先メールアドレス :teirei@mail          |              |
|                         |                                  |              |
|                         |                                  |              |
|                         | この内容でよういりれば意識。変更不分之を持いていたろい      |              |
|                         |                                  |              |
|                         | 登録・変更 戻る                         |              |
|                         |                                  |              |
|                         |                                  |              |
|                         |                                  |              |

登録内容確認画面が表示されます。入力内容を確認画面が表示されます。入力内容を確認後に【登録・変更】を押下します。また入力内容に誤りがあり修正したい場合には【戻る】を押下し、前ページにて修正してください

| 🛃 福岡市 - Microsoft Inter | met Explorer |                          |              | <u> </u> |                          |
|-------------------------|--------------|--------------------------|--------------|----------|--------------------------|
| <b>众</b> 福岡市            | 入札情報サービス     | 2012年03月10日 14時15分       | 福岡市 電子入札システム | Ø        | 利用者登録の売」です。必要に応じて【印刷】を押下 |
| ○利用者登録処理                |              |                          |              |          | し、利用者登録の内容を<br>出力してください。 |
|                         |              | 利用者情報の変更が充了いたしました。       |              |          |                          |
|                         |              | ブラウザを右上のXボタンで一度終了させて下さい。 |              |          |                          |
|                         |              | E194                     |              |          |                          |
|                         |              |                          |              |          |                          |
|                         |              |                          |              |          |                          |
|                         |              |                          |              |          |                          |
|                         |              |                          |              |          |                          |
|                         |              |                          |              |          |                          |
|                         |              |                          |              |          |                          |